# SADT-Abrechnung

# Abrechnung von Leistungen nach dem Schwangeren- und Familienhilfeänderungsgesetz (SFHÄndG)

# Betrifft die KV Gebiete Westfalen-Lippe und Nordrhein

# Inhaltsverzeichnis

| 1 | Allg   | emeines                                           | .2 |
|---|--------|---------------------------------------------------|----|
| 2 | Vore   | instellung SADT-Abrechnung                        | .2 |
| 3 | Anle   | gen von SADT-Scheinen                             | .3 |
|   | 3.1.   | Kennziffer SADT                                   | .4 |
|   | 3.2.   | Ausstellungsdatum, Abrechnungsquartal, Nachzügler | .6 |
|   | 3.2.1. | Abrechnungsschein (ambulante Behandlung) SADT     | .6 |
|   | 3.2.2. | Überweisungsschein SADT                           | .6 |
|   | 3.2.3. | Belegarztschein (belegärztliche Behandlung) SADT  | .7 |
|   | 3.3.   | Scheinsymbole SADT                                | .7 |
| 4 | Erfa   | ssen von Leistungsziffern (SADT)                  | .7 |
|   | 4.1.   | Zulässige Ziffernzusätze (SADT)                   | .7 |
| 5 | Aus    | druck Überweisungsschein (Muster 6) SADT          | .8 |
| 6 | Abre   | echnung SADT                                      | .8 |
|   | 6.1.   | Abrechnung vorbereiten                            | .8 |
|   | 6.2.   | KBV-Prüfprogramm                                  | .9 |
|   | 6.2.1. | Abrechnungs-Protokolle                            | 10 |
|   | 6.3.   | SADT - Nein-Scheine                               | 10 |
|   | 6.4.   | SADT - Patientenliste                             | 10 |
| 7 | Son    | stiges1                                           | 10 |

## 1 Allgemeines

Für Nordrheinwestfalen (KV Gebiete Nordrhein und Westfalen-Lippe) wird ab dem 3. Quartal ein weiteres KVDT-Datenpaket für die Abrechnung von Schwangerschaftsabbrüchen notwendig, das sogennannte SADT-Datenpaket NRW.

Mit dem SADT-Datenpaket wird die Abrechnung von Leistungen nach dem Schwangeren- und Familienhilfeänderungsgesestz (SFHÄndG) in den Bereichen der Kassenärztlichen Vereinigung Nordrhein und Westfalen-Lippe übertragen.

Die Berechtigten erhalten einen Bescheinigung über die Übernahme der Kosten für einen Abbruch der Schwangerschaft nach dem SFHÄndG (auch Kostenübernahmebescheinigung genannt) von einer gesetzlichen Krankenkasse. Diese Kostenübernahmebescheinigung enthält die Personalien der Berechtigten und eine Fall-Kennziffer.

Für die Abrechnung dieses Schwangerschaftsabbruchs dürfen aus datenschutzrechtlichen Gründen keine personenbezogenen Daten verwendet werden. Stattdessen muss die auf der Kostenübernahmebescheinigung angegebene Fall-Kennziffer übertagen werden. Diese Kennziffer ist maximal 26-stellig und setzt sich wie folgt zusammen:

| Stelle(n) der Fall-<br>Kennziffer | Bedeutung                                               |
|-----------------------------------|---------------------------------------------------------|
| 1                                 | Kennzeichnung für den Wohnsitz der Patientin            |
|                                   | 1 = NRW, 0=andere Bundesländer                          |
| 2-7                               | Datum der Antragsstellung bei der Krankenkasse          |
| 8                                 | Laufende Nummer des Tages                               |
| 9-15                              | IK der Krankenkasse                                     |
| 16-20                             | PLZ der austellenden Krankenkasse                       |
| 21-26                             | Alphanummerische interne Kennzeichnung der Krankenkasse |

Diese Fall-Kennziffer finden Sie auf der Kostenübernahmebescheingung der Krankenkasse.

## 2 Voreinstellung SADT-Abrechnung

Um SADT-Scheine anlegen zu können rufen Sie bitte den Menüpunkt Optionen Abrechnung auf. Auf dem Register ADT setzen Sie den Schalter "SADT-Abrechnung".

| DT Regelwerk Regelwerk EBM 2000plus AODT                                                                                                    | Disketten etc. |
|----------------------------------------------------------------------------------------------------|----------------|
| Erstellung<br>Ggsamthafte Abrechnung<br>Statistik-Datensatz<br>GOğ-Kassen nicht abrechnen<br>SKT separat<br>Knappschaft getrennt<br>SADT-Abrechnung<br>Fachübergreifende Gemeinschaftspraxis (Typ 1)<br>Leistungskennzeichnung per: ● [D C Kürzel | Version        |

## 3 Anlegen von SADT-Scheinen

Das Anlegen von SADT-Scheinen erfolgt Analog zum Anlegen von normalen "Abrechnungsscheinen". Sobald der o..g Schalter "SADT-Abrechnung" aktiviert wurde, stehen Ihnen nach dem Anlegen von Scheinen im <u>Bereich Scheintyp</u> der <u>Bereich SADT-</u> <u>Schwangerschaftsabbruch</u> zur Verfügung.

| Scheintyp<br>Abrechnungsschein                | □ " <u>N</u> ein"-Schein |
|-----------------------------------------------|--------------------------|
| O <u>Ü</u> berweisungsschein                  |                          |
| O <u>B</u> elegarztschein                     |                          |
| O Notfall-Wertretungsschein                   |                          |
| © <u>P</u> rivatrechnung                      |                          |
| O B <u>G</u>                                  |                          |
| SADT-Schwangerschaftsabbruch                  |                          |
| C Abrechnungsschein C Überweisungsschein C Be | elegarztschein           |

Die Auswahl eines entsprechenden SADT-Scheines erfolgt durch Setzen des Schalters

je nach Abrechnungsart bei Abrechnungsschein, Überweisungsschein oder Belegarztschein im Bereich <u>SADT-Schwangerschaftsabbruch</u>.

Natürlich steht Ihnen auch beim Anlegen von SADT-Scheinen, die Funktion Nein-Schein zur Verfügung. Hierzu markieren Sie zusätzlich zur Auswahl des SADT-Scheines das Feld Nein-Schein. SADT-Nein-Scheine gelangen nicht zur Abrechnung.

Bitte beachten Sie, dass je nach ausgewähltem Scheintyp SADT die Eingabefelder variieren können.

#### 3.1. Kennziffer SADT

Jede Kostenübernahmebescheinung der Krankenkasse enthält die Fall-Kennziffer. Diese Kennziffer tragen Sie bitte in dem Bereich <u>Kennziffer-Schwangerschaftsabbruch</u> ein.

| Kennziffer Schwangerschaftsabbruch:<br>Die Kennziffer entnehmen Sie bitte dem Kostenübernahmeformular der Krankenkasse |        |     |                    |              |  |              |                  |       |
|----------------------------------------------------------------------------------------------------|--------|-----|--------------------|--------------|--|--------------|------------------|-------|
| 1                                                                                                    | 070812 | 1   | 4212059            | 40213        |  | al           | Abrechnung VKNR: | 24101 |
| 0/1                                                                                                    | JJMMTT | 0-9 | IK der KK 7stellig | ) PLZ der KK |  | 6 Zeichen in | it. Kennz.       |       |

Für diese Kennziffer gelten bestimmte Formate. Die zulässigen Formate sehen Sie jeweils als Beschreibung unter den einzelnen Feldern der Kennziffer.

ALBIS on WINDOWS prüft Ihre Eingaben beim Speichern eines SADT-Scheines auf die zulässigen Formate. Sollten Format-Fehler vorliegen, so weist Sie ALBIS on WINDOWS direkt auf diese Fehleingaben hin, so dass Sie diese direkt korrigieren können.

Folgende fehlerhaften Eingaben im Bereich der Kennziffer wurden erfasst:

| Kennziffer Schwangerschaftsabbruch:<br>Die Kennziffer entnehmen Sie bitte dem Kostenübernahmeformular der Krankenkasse |        |     |              |                    |                      |     |
|----------------------------------------------------------------------------------------------------|--------|-----|--------------|--------------------|----------------------|-----|
| 0                                                                                                    | 22     | 1   | 2323232      | 4444               | Al                   | ore |
| 0/1                                                                                                    | JJMMTT | 0-9 | IK der KK 7s | stellig PLZ der KK | 6 Zeichen int. Kenn: | z.  |

Alle Fehleingaben werden Ihnen mit einer kurzen Meldung auf dem Bildschirm angzeigt. In unserem Beispiel wurden alle Formatfehler, die vorkommen können, angezeigt.

| ALBIS                                                                                                    | ALBIS                                                                                                    |
|----------------------------------------------------------------------------------------------------|----------------------------------------------------------------------------------------------------|
| ACHTUNG die Kennziffer des Schwangerschaftsabbruch entspricht nicht dem gültigen Format.<br>1. Stelle der Kennziffer ist "0". Die Abrechnung muss direkt mit der zuständigen Krankenkasse erfolgen<br>27. Stelle der Kennziffer hat ein ungültiges Format. Zulässiges Format. JJMMTT.<br>915. Stelle der Kennziffer: ist nicht im Kostenträgerstamm der KBV enthalten.<br>1620. Stelle der Kennziffer: ist nicht im PLZ-Stamm der KBV enthalten.<br>Bitte prüfen und korrigieren Sie Ihre Eingabe.<br>Korrektur<br>Speichern | ACHTUNG die Ke<br>1. Stelle der Kenn:<br>27. Stelle der Ke<br>915. Stelle der Ki<br>1620. Stelle der Ki<br>Bitte prüfen und ki |

Durch Aktivieren des Drucknopfes gelangen Sie zurück auf den SADT-Schein und haben die Möglichkeit, die Eingaben im Bereich der Kennziffer zu korrigieren.

Wählen Sie den Druckknopf Speichern wird dieser Schein mit den vorhandenen fehlerhaften Eingaben gespeichert. Bitte beachten Sie, dass diese Fehler später bei der Abrechnung erneut im internen Fehlerprotokoll, als auch im KBV-Prüfmodul erneut angezeigt werden. Eine Abrechnung solcher SADT-Scheine mit fehlerhafter Kennziffer wird vom KBV-Prüfmodul abgelehnt. Die SADT-Abrechnung kann nicht an die KV weitergeleitet werden. Eine Korrektur ist in jedem Fall notwendig.

## WICHTIGER HINWEIS / PROGRAMMERWEITERUNG:

In der Realität mussten wir, als auch die Kassenärztliche Bundesvereinigung (KBV) feststellen, dass die SA-Kennziffern zum Großteil von den Krankenkassen nicht dem gültigen Format entsprechen. Schwierig wird es z.B. wenn die IK der Krankenkasse nicht im aktuellen Kostenträgerstamm enthalten ist. Aus dieser IK wird nämlich die Kasse für Abrechnung ermittelt. Ein Ändern der Kennziffer Ihrerseits würde aber dazuführen, dass dieser Patient bei der Krankenkasse nicht mehr ermittelt werden kann, da die Daten ja anonymisiert abgerechnet werden.

Aus dem o.g. Grund hat die KBV nun die Vorgaben für die Ermittlung des Kostenträgers für die SADT-Abrechnung – für solche Fälle – von der SA-Kennziffer abgekoppelt.

Sollten Sie die Meldung auf eine ungültige IK erhalten, so prüfen Sie bitte Ihre Eingabe gemäß des Antrages der Krankenkasse.

| ALBIS | ×                                                                                        |
|-------|------------------------------------------------------------------------------------------|
|       | ACHTUNG die Kennziffer des Schwangerschaftsabbruch entspricht nicht dem gültigen Format. |
|       | 915. Stelle der Kennziffer: ist nicht im Kostenträgerstamm der KBV enthalten.            |
|       | Bitte prüfen und korrigieren Sie Ihre Eingabe.                                           |
|       | Korrektur Speichern                                                                      |

Ist die Eingabe Ihrer Kennziffer identisch mit den Vorgaben im Formular der Krankenkasse, so haben Sie nun die Möglichkeit ohne die Kennziffer zu verändern die Kasse für die Abrechnung über den Druckknopf Kostenträgerstamm auszuwählen.

## 3.2. Ausstellungsdatum, Abrechnungsquartal, Nachzügler

Für die Abrechnungsscheine SADT, muss zusätzlich zur Kennziffer, das Ausstellungsdatum eingetragen werden. Aus diesem Datum ermittelt ALBIS on WINDOWS das Abrechnungsquartal des SADT-Scheines. Bitte beachten Sie hierbei, das die Quartalsermittlung nur beim 1. Speichern eines Scheines ermittelt wird.

#### Beispiel:

Aktuelles Systemdatum: 10.10.2007 Ausstellungsdatum 20.08.2007 → Abrechnung für das Quartal 3/07 (Nachzügler)

#### 3.2.1. Abrechnungsschein (ambulante Behandlung) SADT

Für den Abrechnungsschein SADT ist die Kennziffer und das Ausstellungsdatum zu erfassen.

#### 3.2.2. Überweisungsschein SADT

Zusätzlich zu den Feldern Kennziffer und Ausstellungsdatum müssen auf einem SADT-Überweisungsschein die Felder Auftrag/Diagnose/Verdacht und Überweisung von Arzt-Nr. gefüllt werden.

| Überweisungsdaten          |                         |                         |
|----------------------------|-------------------------|-------------------------|
| Auftrag/Djagnose/Verdacht: | Schwangerschaftsabbruch |                         |
| Überweisung von Arzt-Nr:   | 3711111 Überv           | veisung an: Gynäkologie |

## 3.2.3. Belegarztschein (belegärztliche Behandlung) SADT

Für den Belegarztschein SADT ist die Kennziffer und das Ausstellungsdatum zu erfassen.

## 3.3. Scheinsymbole SADT

Die Scheinsymbole der SADT Scheine unterscheiden sich farblich von den normalen KVDT Scheinsymbolen. Die SADT-Scheine werden mit einer "grünen" Füllfarbe dargestellt. Beispiel:

Scheinsymbol für einen SADT- Abrechnungsschein

Nach dem Anlegen eines SADT Scheines erscheint im Tooltipp die Information zum SADT-Schein.

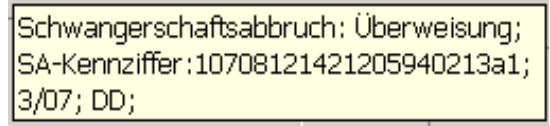

Die Tooltipp Anzeige erhalten Sie, indem Sie mit dem Mauszeiger auf einen angelegten SADT-Schein fahren.

## 4 Erfassen von Leistungsziffern (SADT)

Das Erfassen von Leistungsziffern für die SADT Abrechnung erfolgt wie gewohnt.

Ihnen stehen 2 Möglichkeiten zur Verfügung:

- 1. Erfassen der Leistungsziffern direkt auf der Scheinrückseite eines SADT-Scheines.
- 2. Erfassen der Leistungsziffern in der Karteikarte entsprechend der nötigen Scheinart über Karteikartenkürzel.

| Karteikartenkürzel | Scheinart SADT                                   |
|--------------------|--------------------------------------------------|
| lkso               | Abrechnungsschein SADT (ambulante Behandlung)    |
| lksü               | Überweisungsschein SADT                          |
| lksb               | Belegarztschein SADT (belegärztliche Behandlung) |

## 4.1. Zulässige Ziffernzusätze (SADT)

Bitte beachten Sie, das für die Erfassung von Leistungsziffern auf SADT Scheinen nur bestimmte Ziffernzusätze erlaubt sind.

Folgende Ziffernzusätze sind erlaubt:

#### Freier Begründungstext (5009) Sachkosten (Text & Bezeichnung) (5011+5012)

## 5 Ausdruck Überweisungsschein (Muster 6) SADT

Für die Hinzuziehung des Anästhesisten stellt der Operateur einen Überweisungsschein (Vordruck Muster 6) aus. Auf diesem Überweisungsschein muss anstelle der Personalien der Patientin die Kennziffer angegeben werden.

Haben Sie in Ihrem ALBIS on WINDOWS Programm einen SADT-Schein angelegt und möchten nun einen Überweisungsschein ausdrucken, so wird der Formularkopf – wie gefordert – anstelle der Personalien mit der Kennziffer ausgedruckt.

| Krankonkarro bxu. Kari                | tonträgor               |                     |
|---------------------------------------|-------------------------|---------------------|
| Name, Varname der Verz<br>10708121421 | icherten<br>205940213a1 | qob. am             |
| Karron-Nr.                            | Versicherten-Nr.        | Statur              |
| Vertragrarzt-Nr.<br>1811111           | VK qültiq bir           | Datum<br>27.09.2007 |

## 6 Abrechnung SADT

## Ab der ALBIS on Windows Version 8.80 ist die Abrechnung von SADT-Scheinen integriert.

Das SADT-Datenpaket (SADT-Scheine) wird zusammen mit dem KVDT-Datenpaket (Abrechnung der normalen Abrechnungsscheine) bei der KV Nordrhein und der KV Westfalen-Lippe als Kombinationspaket (also in einer Abrechnungsdatei) eingereicht.

## 6.1. Abrechnung vorbereiten

Um eine solche kombinierte Abrechnungsdatei zu erstellen wählen Sie bitte den Menüpunkt Abrechnung Vorbereiten....

Im Bereich Erstellen, aktivieren Sie zusätzlich zum Feld ADT, das Feld SADT.

| A | brechnung KVDT vorbereiten                                                     | < |
|---|--------------------------------------------------------------------------------|---|
|   | Erstellen<br>☑ ADT VQ Scheine vor 2/2005: ○ inkl. ⓒ exkl ○ ausschließlich      |   |
|   | I AQDT<br>I SADT<br>I KADT                                                     |   |
|   | <u>GNR-Regelwerkskontrolle</u><br>Leistungskomplexe prüfen: Obligat Fakultativ |   |

Anschließend aktivieren Sie bitte die Schaltfläche **DK**. Es wird nun eine Abrechnungsdatei mit Ihren ADT-Scheinen und SADT-Scheinen erstellt.

Im Anschluss werden Ihnen die Internen Fehlerprotokolle für ADT und SADT am Bildschirm angezeigt.

Bei Fehlern im internen Fehlerprotokoll für ADT und SADT, können diese wie bereits im ADT gewohnt bearbeitet und korrigiert werden.

Sollten Sie Fehlerkorrekturen durchgeführt haben, müssen Sie im Anschluss - wie gewohnt - den Vorgang Abrechnung vorbereiten erneut durchführen, damit die Abrechnungsdatei erneut (ohne Fehler) erzeugt wird.

## WICHTIGER HINWEIS:

Fehler im internen Fehlerprotokoll für das SADT- Datenpaket sollten unbedingt von Ihnen vor dem Aufruf des KBV-Prüfmoduls korrigiert werden. Die Fehlerausgabe des KBV-Prüfmoduls für das Datenpaket-SADT enthält <u>nur</u> die "Kennziffer" und keinen Patientenamen, somit ist das Auffinden des "fehlerhaften" SADT-Scheines fast unmöglich.

#### 6.2. KBV-Prüfprogramm

Über den Menüpunkt Abrechnung KBV-Prüfprogramm...starten Sie wie gewohnt das KBV-Prüfmodul. Ihnen wird nun das Kombinierte Datenpaket zur Prüfung angeboten.

| KBV - Prüfm        | odul (KVDT) |                                                         | × |
|--------------------|-------------|---------------------------------------------------------|---|
| <u>K</u> V-Nummer: | 1811111     | Lfd. Quartal: 3/2007                                    |   |
| Datenpakete        |             | Datum: 27.09.2007<br>Uhrzeit: 20:36<br>Größe: 7440 Byte |   |
|                    | ОК          | lbbruch                                                 |   |

Durch Aktivieren des Druckknopfes ÖK öffnen Sie das KBV-Prüfmodul. Im Anschluss führen Sie die Prüfung wie im ADT gewohnt durch.

## 6.2.1. Abrechnungs-Protokolle

Die Abrechnungsprotokolle stehen Ihnen wie gewohnt über den Menüpunkt Abrechnung Protokolle... zur Verfügung.

## 6.3. SADT - Nein-Scheine

Über den Menüpunkt Abrechnung Vorbreiten.. im Bereich <u>Listen</u>, haben Sie die Möglichkeit durch Aktivieren des Feldes SADT-Nein-Scheine sich eine Liste mit allen SADT-Nein-Scheinen erzeugen zu lassen.

## 6.4. SADT - Patientenliste

Über den Menüpunkt Abrechnung Vorbreiten.. im Bereich <u>Listen</u>, haben Sie die Möglichkeit durch Aktivieren des Feldes SADT-Patientenliste sich eine Liste aller Patienten mit SADT-Scheinen anzeigen zu lassen.

## 7 Sonstiges

Sämtliche Statistiken, die auf Basis der GKV Versicherten basieren, enthalten nun die neuen Scheinarten der SADT-Abrechnung. Bitte beachten Sie dies ggfs. für Ihre Voreinstellungen in den jeweiligen Statistiken.

Beispiel:

#### EBM 2000plus Auswertung HVM

Möchten Sie, dass die Leistungen der SADT-Scheine z.B. als Vorwegleistung in Ihrer Statistik berücksichtigt werden, so müssen Sie in den Optionen EBM 2000plus Statistik die Voreinstellung auf dem Register Vorwegleistungen (2) markieren.

| einarten                         | Nur diese Ziffern |
|----------------------------------|-------------------|
| 30 Belegärzti.Behandlung         |                   |
| 31 Belegärztl.Mitbehandlung      |                   |
| 32 Vertretung belegärztliche Be  |                   |
| 41 Ärztlicher Notfalldienst      |                   |
| 42 Urlaubs-/Krankheitsvertretung |                   |
| 43 Notfall                       |                   |
| 44 Notfalldienst mit Taxi        |                   |
| 45 Notarzt-/Rettungswagen        |                   |
| 46 Zentraler Notfalldienst       |                   |
| 50 Schwangerschaftsabbruch:      |                   |
| 51 Schwangerschaftsabbruch:      |                   |
| 52 Schwangerschaftsabbruch:      |                   |

In die EBM 2000plus Ziffernstatistik fließen diese Leistungen automatisch mit ein.

Für SADT-Scheine (Fälle) muss keine Praxisgebühr von den Patienten bezahlt werden. Dies ist aktuell unter Optionen Praxisgebühr voreingestellt, so dass Sie beim Anlegen eines SADT-Scheines nicht an die Praxisgebühr erinnert werden.